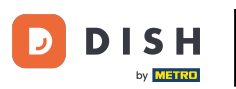

Bienvenido a la página principal de dish.co. En este tutorial, te mostramos cómo crear una cuenta nueva de DISH.

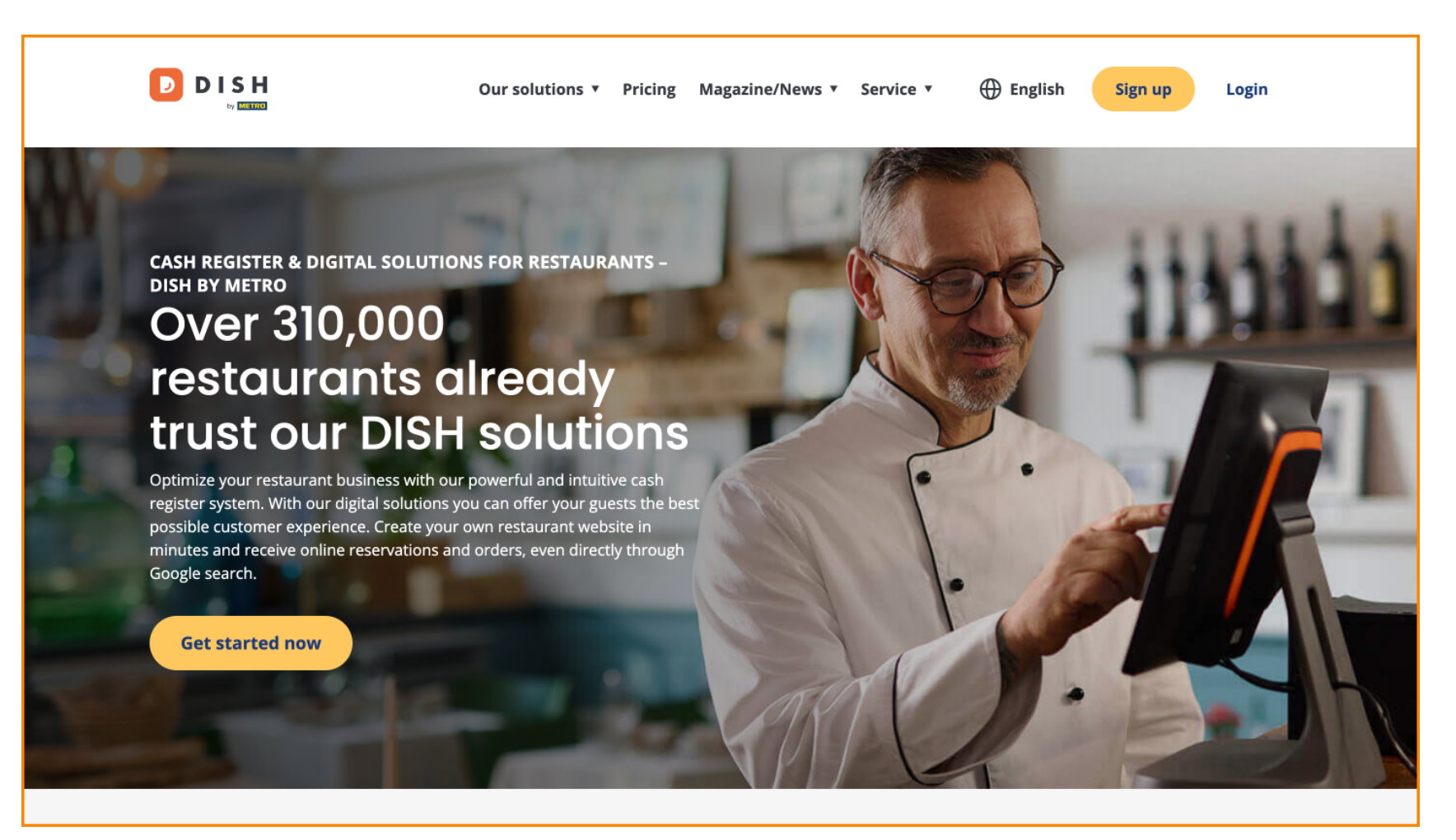

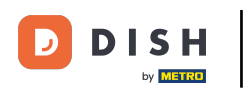

Primero, haga clic en Registrarse .

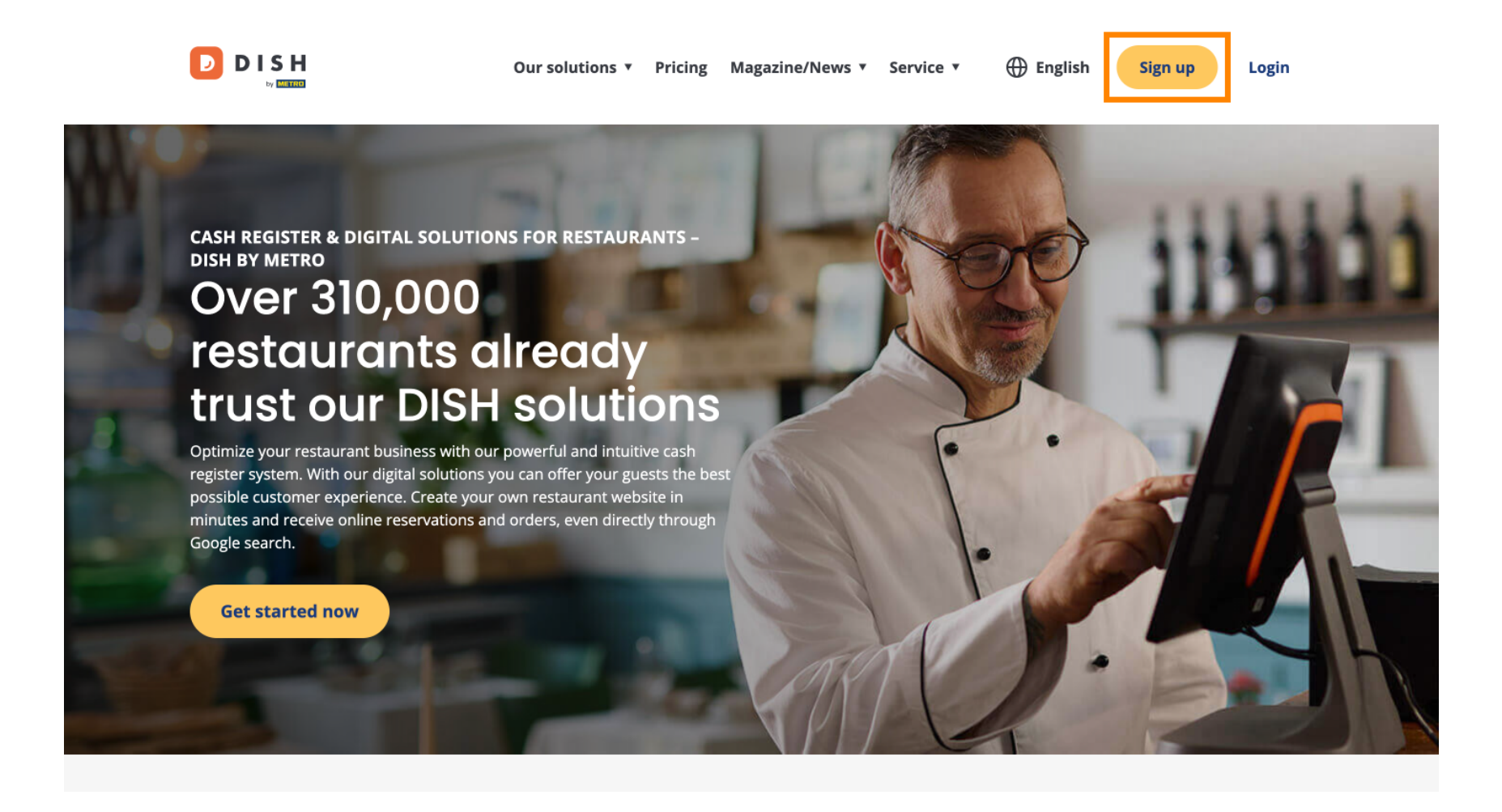

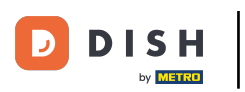

• A continuación, introduce tu nombre y número de móvil. Para ello, utiliza los campos de texto correspondientes .

| Our solutions ▼ Addons ▼ Pricing Resources ▼                                    | English Sign up Log in |
|---------------------------------------------------------------------------------|------------------------|
| SIGN UP                                                                         |                        |
| Verify your mobile number and start getting more customers.                     |                        |
| First Name                                                                      |                        |
| First Name<br>Last Name                                                         |                        |
| Last Name                                                                       |                        |
| +49 •     Mobile number       Prefix     Mobile Number                          |                        |
| Yes, I accept DISH Terms and Conditions and acknowledge<br>DISH Privacy Policy. |                        |
| Verify Mobile Number                                                            |                        |
| Have an Account?<br>Sign In                                                     |                        |
|                                                                                 |                        |
|                                                                                 |                        |
|                                                                                 |                        |
|                                                                                 | -                      |

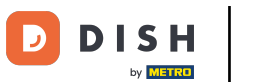

Posteriormente, acepta los términos y condiciones de DISH y reconoce la política de privacidad marcando la casilla de selección .

| Our solutions <b>*</b> Addons <b>*</b> Pricing Resources <b>*</b> | English Sign up | Log in |
|-------------------------------------------------------------------|-----------------|--------|
| SIGN UP                                                           |                 |        |
| Verify your mobile number and start getting more customers.       |                 |        |
| First Name                                                        |                 |        |
| First Name                                                        |                 |        |
| Last Name                                                         |                 |        |
| +49  Mobile number Prefix Mobile Number                           |                 |        |
| Yes, I accept DISH Terms and Conditions and acknowledge           |                 |        |
| Verify Mobile Number                                              |                 |        |
| Have an Account?<br>Sign In                                       |                 |        |
|                                                                   |                 |        |
|                                                                   |                 |        |
|                                                                   |                 |        |
|                                                                   |                 |        |

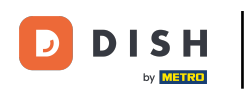

Ahora haga clic en Verificar número de móvil.

| Our solutions ▼ Addons ▼ Pricing Resources ▼                | English Sign up Log in |
|-------------------------------------------------------------|------------------------|
| SIGN UP                                                     |                        |
| Verify your mobile number and start getting more customers. |                        |
| Diana                                                       |                        |
| First Name                                                  |                        |
| Last Name                                                   |                        |
| +49 • 151                                                   |                        |
| - Yes Lassent DISL Terms and Conditions and advandeds       |                        |
| DISH Privacy Policy.                                        |                        |
| Verify Mobile Number                                        |                        |
| Have an Account?<br>Sign in                                 |                        |
|                                                             |                        |
|                                                             |                        |
|                                                             |                        |
|                                                             |                        |

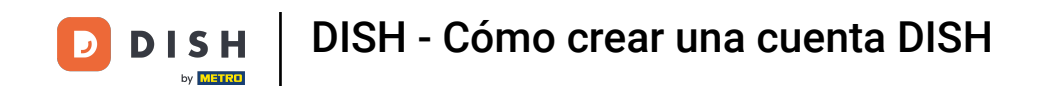

Recibirás un código en tu móvil. Introdúcelo en el campo correspondiente.

| Our solutions ▼ Addons ▼ Pricing Resources ▼                                                  | 🌐 English | Sign up | Log in |
|-----------------------------------------------------------------------------------------------|-----------|---------|--------|
| SIGN UP                                                                                       |           |         |        |
| Verify your mobile number and start getting more customers.                                   |           |         |        |
| 1. You will receive a text message containing a code.                                         |           |         |        |
| 2. Enter the code here to verify your mobile number.                                          |           |         |        |
| 3. Wait for confirmation then proceed with setting up your account.                           |           |         |        |
| +49151<br>Change your mobile number                                                           |           |         |        |
| Resend Code                                                                                   |           |         |        |
| If you didn't receive the code, please wait a moment and retry again to resend it afterwards. |           |         |        |
| Resend Code in 7 seconds.                                                                     |           |         |        |
| Next                                                                                          |           |         |        |
| Step back                                                                                     |           |         |        |
|                                                                                               |           |         |        |
|                                                                                               |           |         |        |
|                                                                                               |           |         |        |
|                                                                                               |           |         |        |
|                                                                                               |           |         |        |
|                                                                                               |           |         |        |
|                                                                                               |           |         |        |

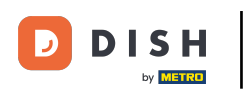

• Y haga clic en Siguiente para continuar.

| Our solutions ▼ Addons ▼ Pricing Resources ▼                                                                                                    | $\bigoplus$ English | Sign up | Log in |  |
|----------------------------------------------------------------------------------------------------|---------------------|---------|--------|--|
| SIGN UP                                                                                                    |                     |         |        |  |
| Verify your mobile number and start getting more customers.                                                                                        |                     |         |        |  |
| 1. You will receive a text message containing a code.                                                                                              |                     |         |        |  |
| <ol> <li>Z. Enter the code here to verify your mobile number.</li> <li>Wait for confirmation then proceed with setting up your account.</li> </ol> |                     |         |        |  |
| +49151<br>Change your mobile number                                                                                                    |                     |         |        |  |
| 8118                                                                                                    |                     |         |        |  |
| Resend Code                                                                                                    |                     |         |        |  |
| If you didn't receive the code, please wait a moment and retry again to resend it afterwards.                                                      |                     |         |        |  |
| Next                                                                                                    |                     |         |        |  |
|                                                                                                    |                     |         |        |  |
|                                                                                                    |                     |         |        |  |
|                                                                                                    |                     |         |        |  |
|                                                                                                    |                     |         |        |  |
|                                                                                                    |                     |         |        |  |
|                                                                                                    |                     |         |        |  |

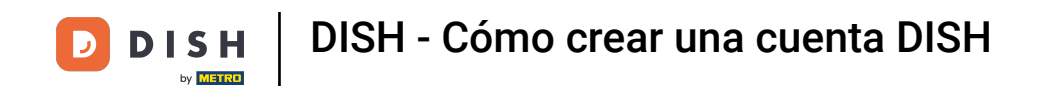

Ahora introduzca su dirección de correo electrónico en el campo de texto correspondiente .

| Our solutions ▼ Addons ▼ Pricing Resources ▼                                                                                                    | English Sign up | Log in |
|----------------------------------------------------------------------------------------------------|-----------------|--------|
| SIGN UP                                                                                                    |                 |        |
| @hd.digital<br>E-mail address                                                                                                    | -               |        |
| Germany -<br>Country                                                                                                    |                 |        |
| Yes, DISH can send me electronic communication through text<br>messages, email campaigns, special offers, news and<br>recommendations. The DISH Privacy Policy applies. |                 |        |
| opt-in link to your email address.                                                                                                    |                 |        |
| Step back                                                                                                    |                 |        |
|                                                                                                    |                 |        |
| At                                                                                                    | pout            |        |
| Cc                                                                                                    | ontact          |        |

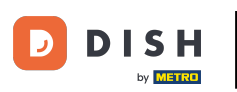

Seleccione su país en el menú desplegable .

| Our solutions ▼ Addons ▼ Pricing Resources ▼                                                                                                    | Henglish Sign up Log in |  |
|----------------------------------------------------------------------------------------------------|-------------------------|--|
| SIGN UP<br>Enter your email address and select your notification settings                                                                                                    |                         |  |
| @hd.digital<br>E-mail address                                                                                                    |                         |  |
| Germany<br>Country<br>Yes, DISH can send me electronic communication through text<br>messages email campaigns special offers news and                                               | •                       |  |
| <ul> <li>recommendations. The DISH Privacy Policy applies.</li> <li>Yes, I want to sign up for the Dish Newsletter. You'll receive an opt-in link to your email address.</li> </ul> |                         |  |
| Next<br>Step back                                                                                                    |                         |  |
|                                                                                                    |                         |  |
|                                                                                                    |                         |  |
|                                                                                                    | About<br>Contact        |  |

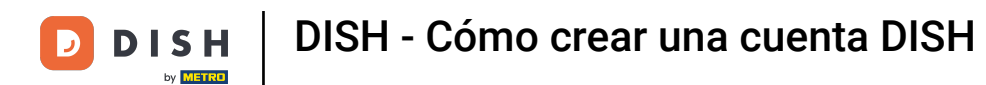

A continuación, seleccione su configuración de notificaciones marcando la casilla en el campo de selección correspondiente.

|                                             | Our solutions ▼ Addons ▼ Pricing Resources ▼                                                                                                    | 🌐 English        | Sign up | Log in |
|---------------------------------------------|----------------------------------------------------------------------------------------------------|------------------|---------|--------|
|                                             | SIGN UP<br>Enter your email address and select your notification settings                                                                                                    |                  |         |        |
|                                             | @hd.digital<br>E-mail address                                                                                                    | _                |         |        |
|                                             | Germany CountryYes, DISH can send me electronic communication through text                                                                                                    |                  |         |        |
|                                             | <ul> <li>messages, email campaigns, special offers, news and recommendations. The DISH Privacy Policy applies.</li> <li>Yes, I want to sign up for the Dish Newsletter. You'll receive an opt-in link to your email address.</li> </ul> |                  |         |        |
|                                             | Next<br>Step back                                                                                                    |                  |         |        |
|                                             |                                                                                                    |                  |         |        |
|                                             |                                                                                                    |                  |         |        |
| <b>DISH</b><br>Want to learn more about our |                                                                                                    | About<br>Contact |         |        |

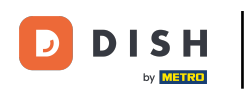

Para continuar, haga clic en Siguiente .

| Our solutions <b>v</b> Addons <b>v</b> Pricing Resources <b>v</b>                                                                                                    | English Sign up Log in |
|----------------------------------------------------------------------------------------------------|------------------------|
| SIGN UP<br>Enter your email address and select your notification settings                                                                                                    |                        |
| @hd.digital<br>E-mail address                                                                                                    |                        |
| Germany Country Yes, DISH can send me electronic communication through text messages, email campaigns, special offers, news and                                                     |                        |
| <ul> <li>recommendations. The DISH Privacy Policy applies.</li> <li>Yes, I want to sign up for the Dish Newsletter. You'll receive an opt-in link to your email address.</li> </ul> |                        |
| Step back                                                                                                    |                        |
|                                                                                                    |                        |
|                                                                                                    | About<br>Contact       |

1

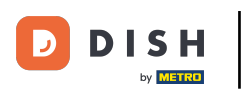

Ahora introduzca una contraseña y confírmela repitiéndola. Para ello, utilice los campos de texto correspondientes.

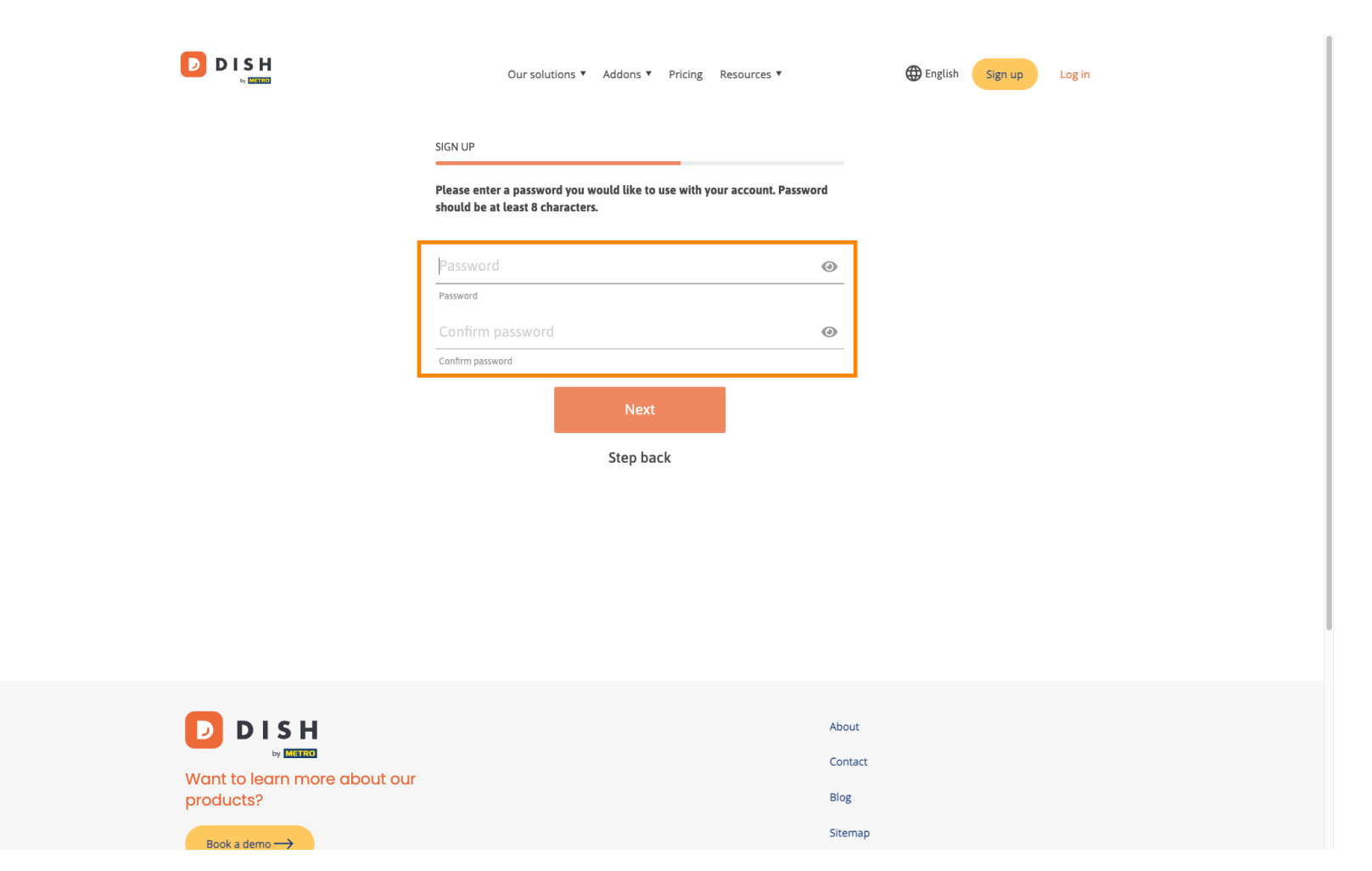

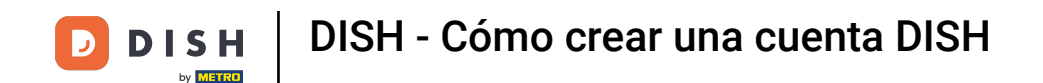

Una vez que haya ingresado su contraseña y la haya confirmado, haga clic en Siguiente para continuar.

|                                           | Our solutions ▼ Addons ▼ Pricing Resources ▼                                                                | English Sign up Log in |
|-------------------------------------------|----------------------------------------------------------------------------------------------------|------------------------|
|                                           | SIGN UP                                                                                                    |                        |
|                                           | Please enter a password you would like to use with your account. Passwo<br>should be at least 8 characters. | rd                     |
|                                           | •••••                                                                                                    | 0                      |
|                                           | Password                                                                                                    |                        |
|                                           | Confirm password                                                                                            |                        |
|                                           | Next                                                                                                    |                        |
|                                           | Step back                                                                                                   |                        |
|                                           |                                                                                                    |                        |
|                                           |                                                                                                    |                        |
|                                           |                                                                                                    |                        |
|                                           |                                                                                                    |                        |
|                                           |                                                                                                    |                        |
|                                           |                                                                                                    | About                  |
| Want to learn more about our<br>products? |                                                                                                    | Blog                   |
|                                           |                                                                                                    | Sitemap                |

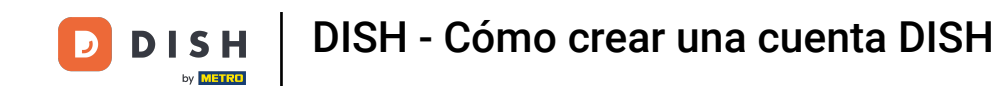

Luego elige si eres propietario/administrador de un establecimiento, trabajas en él o ambas cosas. seleccionando el campo de selección correspondiente.

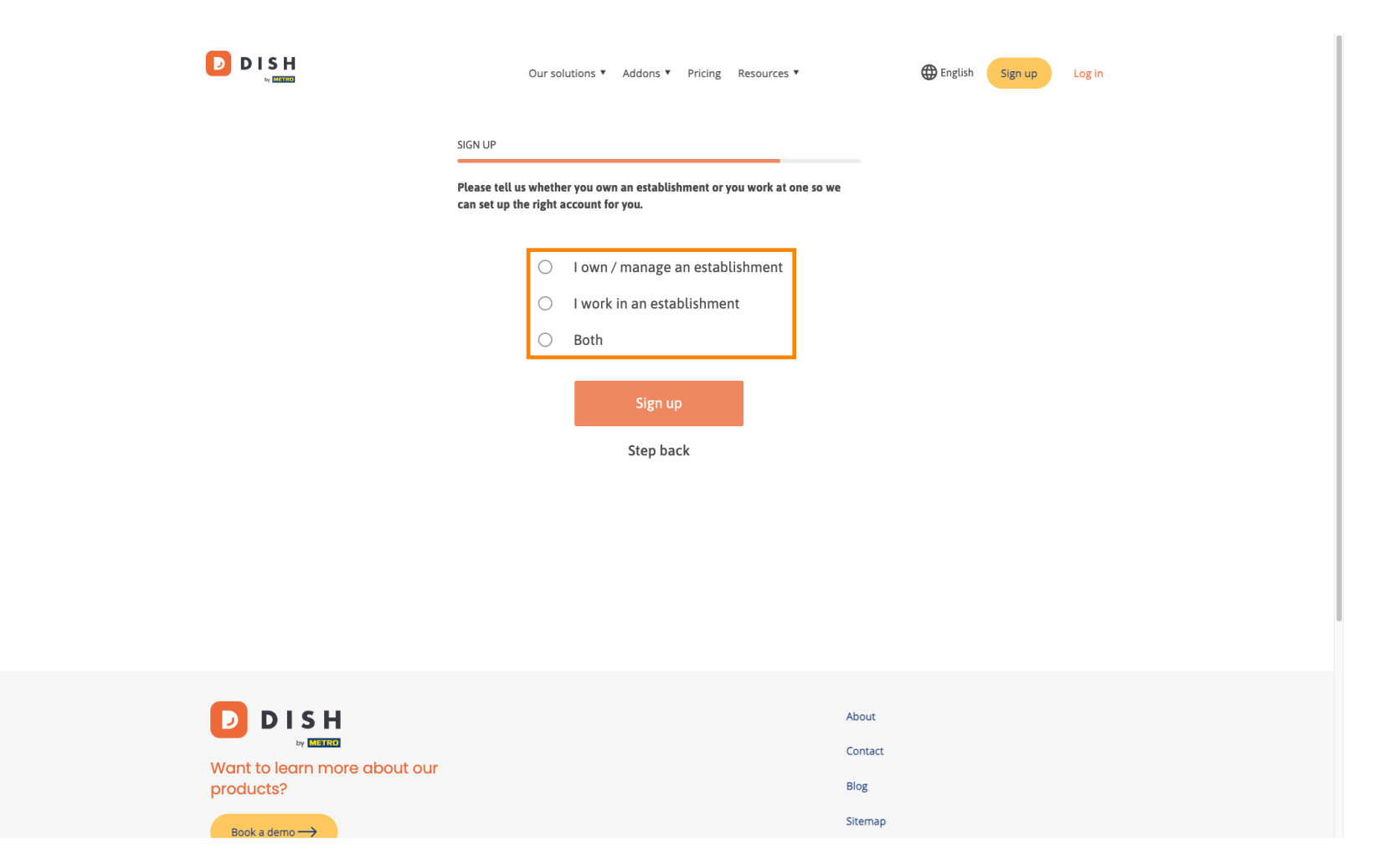

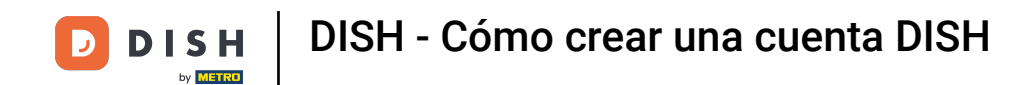

Para finalizar ahora el proceso de registro haga clic en Registrarse .

|                                        | Our solutions ¥ Addons ¥ Pricing Resources ¥                                                                                 | Digitish Sign up Log in |
|----------------------------------------|----------------------------------------------------------------------------------------------------|-------------------------|
|                                        | SIGN UP<br>Please tell us whether you own an establishment or you work at one so we<br>can set up the right account for you. |                         |
|                                        | <ul> <li>I own / manage an establishment</li> <li>I work in an establishment</li> <li>Both</li> </ul> Sign up Step back      |                         |
| Want to learn more about our products? | Abo<br>Con<br>Blog                                                                                                    | ut<br>tact              |
| Book a demo                            | Site                                                                                                    | map                     |

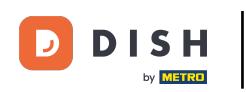

Has creado tu cuenta DISH exitosamente.

| Our solutions V Addons V Pricing Resources V                                                                                           | Diana Doe 🛞 🌐 English |
|----------------------------------------------------------------------------------------------------|-----------------------|
| SIGN UP                                                                                                    |                       |
| <b>Congratulations</b><br>Your Dish account has been successfully created.<br>Now you can add your establishment and choose your plan. |                       |
|                                                                                                    |                       |
| Add Establishment                                                                                                    |                       |
| Not now                                                                                                    |                       |
|                                                                                                    |                       |
|                                                                                                    |                       |
|                                                                                                    |                       |
| Abo                                                                                                    | ut                    |

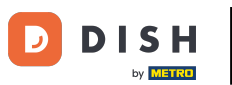

•

Ahora necesitas agregar un establecimiento A tu cuenta. Para ello, haz clic en "Añadir establecimiento"

| Our solutions <b>*</b> Addons <b>*</b> Pricing Resources <b>*</b>                                            | Diana Doe   🌐 English |  |
|----------------------------------------------------------------------------------------------------|-----------------------|--|
| SIGN UP                                                                                                    |                       |  |
| Congratulations                                                                                              |                       |  |
| Your Dish account has been successfully created.<br>Now you can add your establishment and choose your plan. |                       |  |
|                                                                                                    |                       |  |
| Add Establishment                                                                                            |                       |  |
| Not now                                                                                                    |                       |  |
|                                                                                                    |                       |  |
|                                                                                                    |                       |  |
|                                                                                                    |                       |  |
| About                                                                                                    |                       |  |

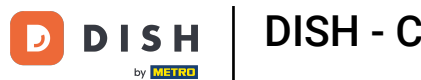

DISH - Cómo crear una cuenta DISH

Para crear un establecimiento, ingrese el nombre de su establecimiento, escriba y país. Para ello, utilice el campo de texto dado y los menús desplegables.

|                                                    | Our solutions 🔻 Addons 🔻 Pricing Reso                                                                                  | Diana Doe 🙁 🌐 English |
|----------------------------------------------------|----------------------------------------------------------------------------------------------------|-----------------------|
| Establishment Selected:<br>0 ACTIVE ESTABLISHMENTS | NOTHING SELECTED - HIN SUBSCRIPTIONS                                                                                   |                       |
|                                                    | Create Establishment details.<br>Establishment Name<br>Enter Establishment Type<br>Enter Establishment Type<br>Germany |                       |
|                                                    |                                                                                                    | About<br>Contact      |

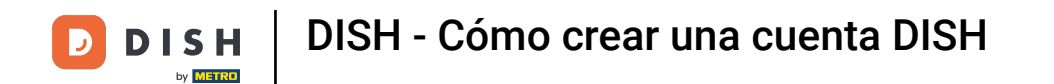

Una vez que haya agregado la información, haga clic en Siguiente para continuar.

|                                                    | Our solutions 🔻 Addons                                                                                                    | <ul> <li>Pricing Resources *</li> </ul> | Diana Doe 🍥      | 🌐 English |
|----------------------------------------------------|----------------------------------------------------------------------------------------------------|-----------------------------------------|------------------|-----------|
| Establishment Selected:<br>0 ACTIVE ESTABLISHMENTS |                                                                                                    | MY SUBSCRIPTIONS 🎄 MY TEAM              | MY ESTABLISHMENT |           |
|                                                    | Create Establishment<br>Add your establishment details.<br>Establishment Name<br>Diana's Burgers<br>Establishment Type<br>Restaurant<br>Country<br>Germany | t                                       | ~                |           |
|                                                    |                                                                                                    | About<br>Contact                        |                  |           |

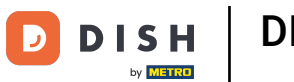

A continuación, introduzca la dirección de facturación de su empresa en los campos de texto designados.

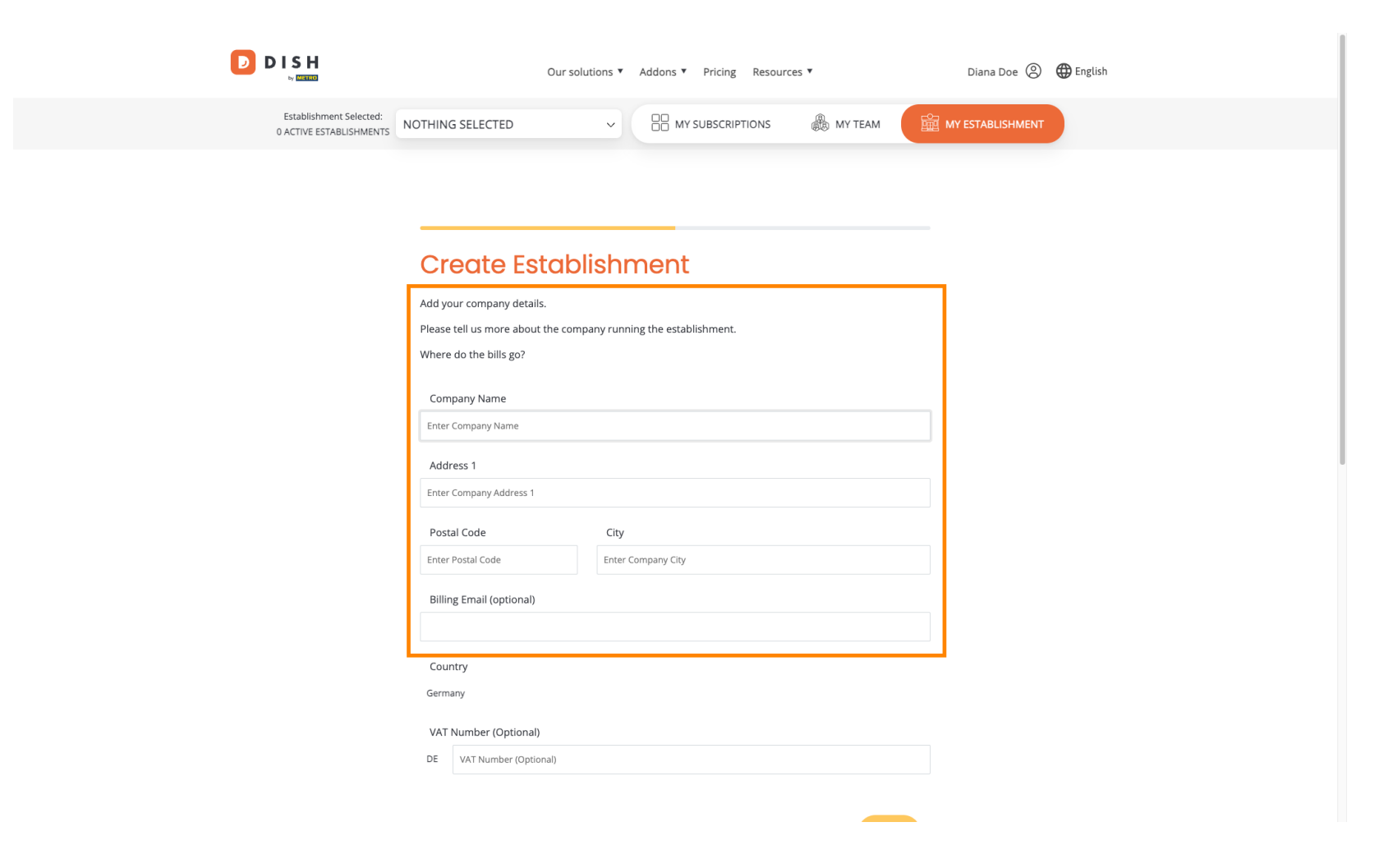

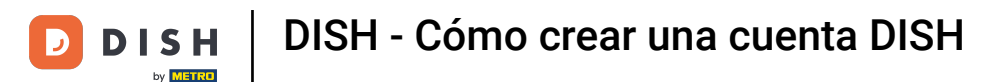

Si tiene un número de IVA, inclúyalo también en el campo de texto correspondiente. Nota: El número de IVA puede ser opcional según su país de residencia.

|                                                    | Our solution                          | ns ▼ Addons ▼ Pricing Resources | *            | Diana Doe 🔇      | ⊕ English |
|----------------------------------------------------|---------------------------------------|---------------------------------|--------------|------------------|-----------|
| Establishment Selected:<br>0 ACTIVE ESTABLISHMENTS | OTHING SELECTED                       |                                 | 🚴 му теам  🛍 | MY ESTABLISHMENT |           |
|                                                    |                                       |                                 |              |                  |           |
|                                                    | Create Establis                       | shment                          |              |                  |           |
|                                                    | Add your company details.             |                                 |              |                  |           |
|                                                    | Please tell us more about the company | y running the establishment.    |              |                  |           |
|                                                    | Where do the bills go?                |                                 |              |                  |           |
|                                                    | Company Name                          |                                 |              |                  |           |
|                                                    | Enter Company Name                    |                                 |              |                  |           |
|                                                    | Address 1                             |                                 |              |                  |           |
|                                                    | Enter Company Address 1               |                                 |              |                  |           |
|                                                    | Postal Code                           | City                            |              |                  |           |
|                                                    | Enter Postal Code                     | Enter Company City              |              |                  |           |
|                                                    | Billing Email (optional)              |                                 |              |                  |           |
|                                                    |                                       |                                 |              |                  |           |
|                                                    | Country                               |                                 |              |                  |           |
|                                                    | Germany                               |                                 |              |                  |           |
|                                                    | VAT Number (Optional)                 |                                 |              |                  |           |
|                                                    | DE VAT Number (Optional)              |                                 |              |                  |           |
|                                                    |                                       |                                 |              | -                |           |

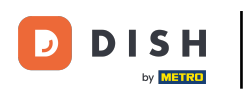

Una vez que haya ingresado toda la información necesaria, haga clic en Siguiente para continuar.

| Our soluti                                                                                 | ons • Addons • Pricing Resources • | Diana l | Doe 🙁 🌐 English |  |
|--------------------------------------------------------------------------------------------|------------------------------------|---------|-----------------|--|
| Add your company details.<br>Please tell us more about the compa<br>Where do the bills go? | ny running the establishment.      |         |                 |  |
| Company Name                                                                               |                                    |         |                 |  |
| Diana's Burgers<br>Address 1                                                               |                                    |         |                 |  |
| 1 Olympus drive                                                                            |                                    |         |                 |  |
| Postal Code                                                                                | City                               |         |                 |  |
| 10100<br>Billing Email (optional)                                                          | Berlin                             |         |                 |  |
| Country                                                                                    |                                    |         |                 |  |
| Germany<br>VAT Number (Optional)                                                           |                                    |         |                 |  |
| DE VAT Number (Optional)                                                                   |                                    |         |                 |  |
|                                                                                            | Step b                             | Next    |                 |  |

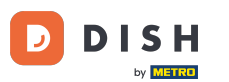

En el último paso, debe ingresar la dirección del establecimiento. Si coincide con la de su empresa, puede dejarla como está. Si no, desmarque la casilla "Igual que la empresa" y modifique la dirección del establecimiento.

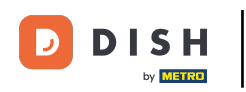

# DISH - Cómo crear una cuenta DISH

| D | D | I | S    | н    |  |
|---|---|---|------|------|--|
| - |   |   | by M | ETRO |  |

Our solutions V Addons V Pricing Resources V

Diana Doe 🙁 🌐 English

### Create Establishment

Add your establishment address.

Diana's Burgers

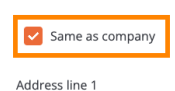

1 Olympus drive

Postal Code City 10100 Berlin Country

Germany

METRO customer number

METRO customer number

We'll forward the status of your DISH-membership and the tools you use to the METRO organization at your place of business for METRO to contact you and help you with the tools. You can withdraw your consent at any time with future effect. Read more about how we process your data and how to withdraw your consent in our Data Protection Notice

| Step back | Add | Establishmen |
|-----------|-----|--------------|
|           |     |              |

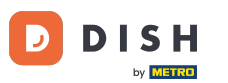

Si desea recibir asistencia para sus herramientas DISH en el futuro, podemos enviar sus datos a la organización METRO más cercana. Simplemente añada su número de cliente de METRO en el campo de texto correspondiente.

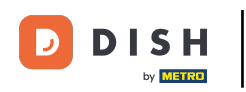

# DISH - Cómo crear una cuenta DISH

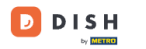

Our solutions V Addons V Pricing Resources V

Diana Doe 🙁 🌐 English

## Create Establishment

Add your establishment address.

Diana's Burgers

#### Same as company

Address line 1
1 Olympus drive
Postal Code City
10100 Berlin
Country
Germany

#### METRO customer number

METRO customer number

We'll forward the status of your DISH-membership and the tools you use to the METRO organization at your place of business for METRO to contact you and help you with the tools. You can withdraw your consent at any time with future effect. Read more about how we process your data and how to withdraw your consent in our Data Protection Notice

| Step back | Add | Establishmer |
|-----------|-----|--------------|

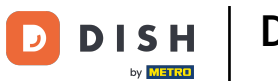

Luego haga clic en Agregar establecimiento para finalizar el proceso de vinculación de su establecimiento a su cuenta DISH.

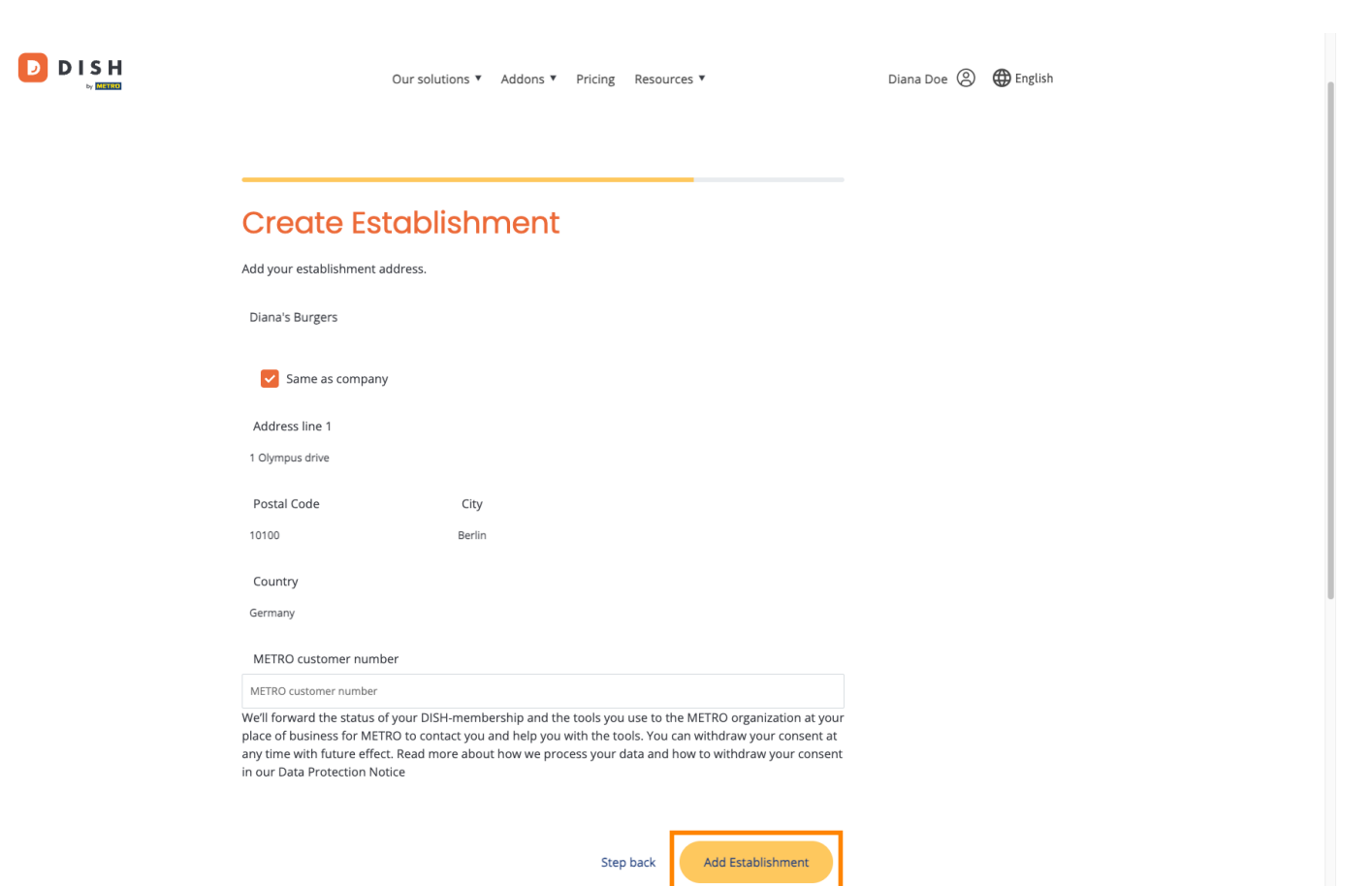

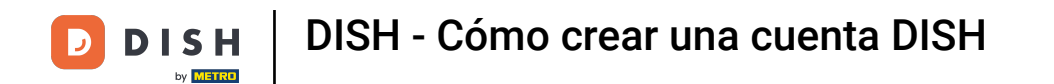

Listo. Completaste el tutorial y ahora sabes cómo crear una cuenta DISH completamente nueva.

|                                                    | Our solutions <b>*</b>               | Addons ▼ Pricing Re                                       | sources ¥                                                                                                    | Diana Doe 🔘                                                                                                    | English |
|----------------------------------------------------|--------------------------------------|-----------------------------------------------------------|----------------------------------------------------------------------------------------------------|----------------------------------------------------------------------------------------------------|---------|
| Establishment Selected:<br>1 ACTIVE ESTABLISHMENTS | ~                                    |                                                           | S 🛞 MY TEAM                                                                                                    | MY ESTABLISHMENT                                                                                                    |         |
| COMPARE OUR<br>BUNDLES                             | DISH<br>Starter<br>€0. <sup>00</sup> | DISH<br>Professional<br>Reservation<br>€34. <sup>90</sup> | DISH<br><sup>Professional</sup><br>Order<br>€49. <sup>00</sup>                                                                       | DISH<br>Premium<br>€69. <sup>00</sup>                                                                                                |         |
|                                                    |                                      | €41.53 incl. VAT<br>Per establishment / Month             | €58.31 incl. VAT *<br>Per establishment / Month                                                                                      | €82.11 incl. VAT *<br>Per establishment / Month                                                                                      |         |
|                                                    | + One-time<br>activation fee         | + One-time<br>activation fee                              | + One-time<br>activation fee                                                                                                    | + One-time<br>activation fee                                                                                                    |         |
|                                                    | €69.00                               | €49.00                                                    | €299.00                                                                                                    | €279.00                                                                                                    |         |
| €                                                  | 82.11 incl. VAT                      | €58.31 incl. VAT                                          | €355.81 incl. VAT                                                                                                    | €332.01 incl. VAT                                                                                                    |         |
|                                                    | Choose                               | Choose                                                    | Choose<br>*DISH Order: the transaction<br>fee for processing online<br>payments of customer orders<br>is 1.89% on the gross revenue. | Choose<br>*DISH Order: the transaction<br>fee for processing online<br>payments of customer orders<br>is 1.89% on the gross revenue. |         |

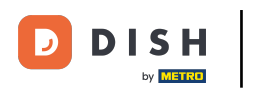

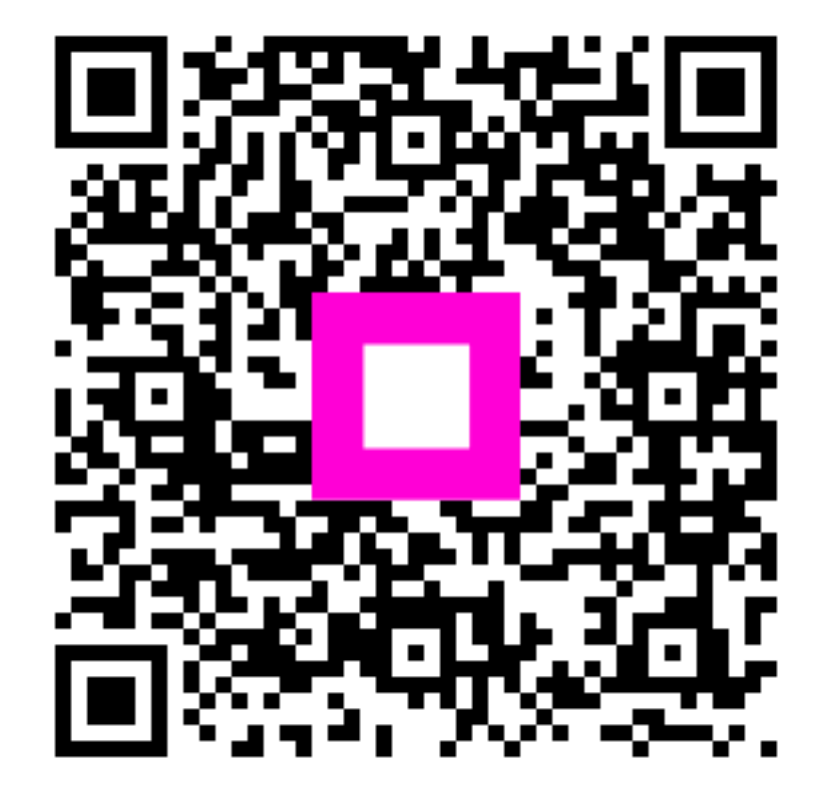

Escanee para ir al reproductor interactivo